## 大分大学 挟間キャンパス

## Android MobilityPrint 利用手順書

本手順書は、挟間キャンパス内の Android で、MobilityPrint を利用するまでの手順書となります。

<Android>

- 1. 学内ネットワークに接続します
- 2. 以下 URL にアクセスします https://print1.med.oita-u.ac.jp:9164/setup
- 3. 画面の指示に従い、Play ストアにアクセスし、「Mobility Print App」をインストー ルしてください

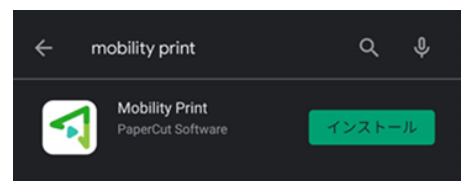

インストール完了後、「開く」をタップします
以下ダイアログが表示されますので、「許可」をタップします

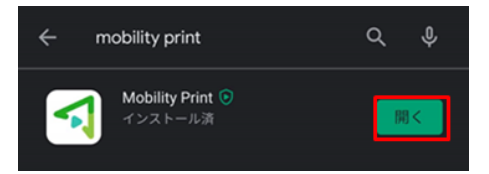

5. 「PaperCut Mobility Print」が起動します。「Tap here and check the Mobility Print Service is on.」をタップします。

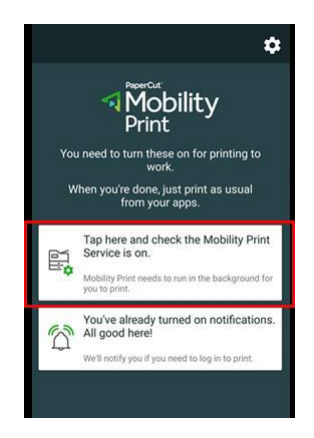

6. 印刷サービスが表示されます。「モビリティ・プリント」をタップします

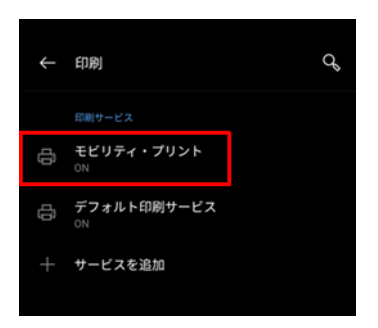

 プリンター一覧に「RICOH-500SF」「RICOH-C841」が追加されますので、学内印刷を 行う場合は、こちらのプリンターを選択し、印刷を実行してください
※ 初回印刷時、ダイアログが表示されますので、名前に「ログイン ID」、「パスワード」 を入力し、「印刷」をクリックしてください

| 「 印刷する         | 5ためにはパスワードが必<br>要です |
|----------------|---------------------|
| ユーザ名<br>user01 | _                   |
| diselo1        |                     |
|                |                     |
| 💟 認証情報を7日間保持する |                     |
| ÉDIBJ          |                     |
| CANCEL JOB     |                     |